#### **Product Description / Intendend Use**

- The ELREHA Gateway serves as a frontend of a cooling plant by communication with control systems via interfaces. It prepares all recorded values and presents them on websites
- The ELREHA Gateway is designed to connect all ELREHA control systems with RS-485 interfaces
- To view, to adjust and to call up the values only a current browser is necessarv
- Recording of alarm/state messages and measuring values .
- Alarm messages can be sent by Email .
- . It can be integrated in PC networks by an ethernet connection
- All PC's in this network are able to access to all information
- In this way it is possible to connect and access the ELREHA Gateway to the . internet
- 4x USB, 2x Ethernet
- The Web Gateway is provided for dry and dust-free environment •

### Content

| Content                                        | Page |
|------------------------------------------------|------|
| Access Configuration / Login                   | 2    |
| Overview                                       | 2    |
| Page 'Evaluation' (Graphical Overview)         | 3    |
| Overview about the settings of all controllers | 4    |
| Function Pages                                 |      |
| Page 'System Configuration'                    | 5    |
| Page 'Line'                                    | 5    |
| Adding a new line with new controllers         | 6    |
| Adding a new line with VPR                     | 6    |
| Page 'Access to IT data'                       | 7    |
| Page 'Fault Signal Forwarding'                 | 8    |
| Page 'Logbook'                                 | 9    |
| Page 'General'                                 | 9    |
| Page 'Email Account'                           | 10   |
| Page 'Users'                                   | 11   |
| Page 'Plant Log'                               | 12   |
| Page 'Firmware Update'                         | 13   |
| Page 'Import / Export'                         | 13   |
| Page 'Historical Errors                        | 14   |
| Page 'HACCP'                                   | 15   |
| Call Manual / Logout                           | 16   |

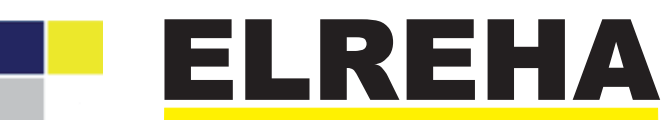

ELEKTRONISCHE REGELUNGEN GMBH

Technical Manual

5320022-00/03E from Software Version 2.0.0

# **ELREHA Gateway**

Web Solution 2.0

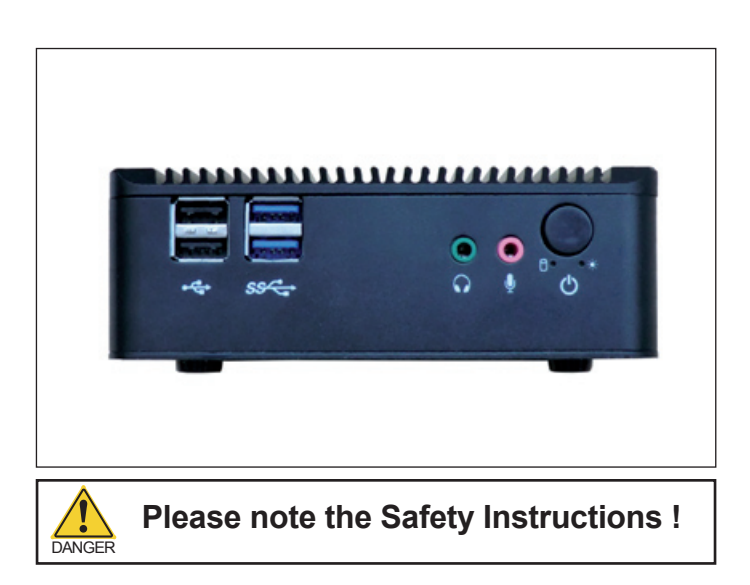

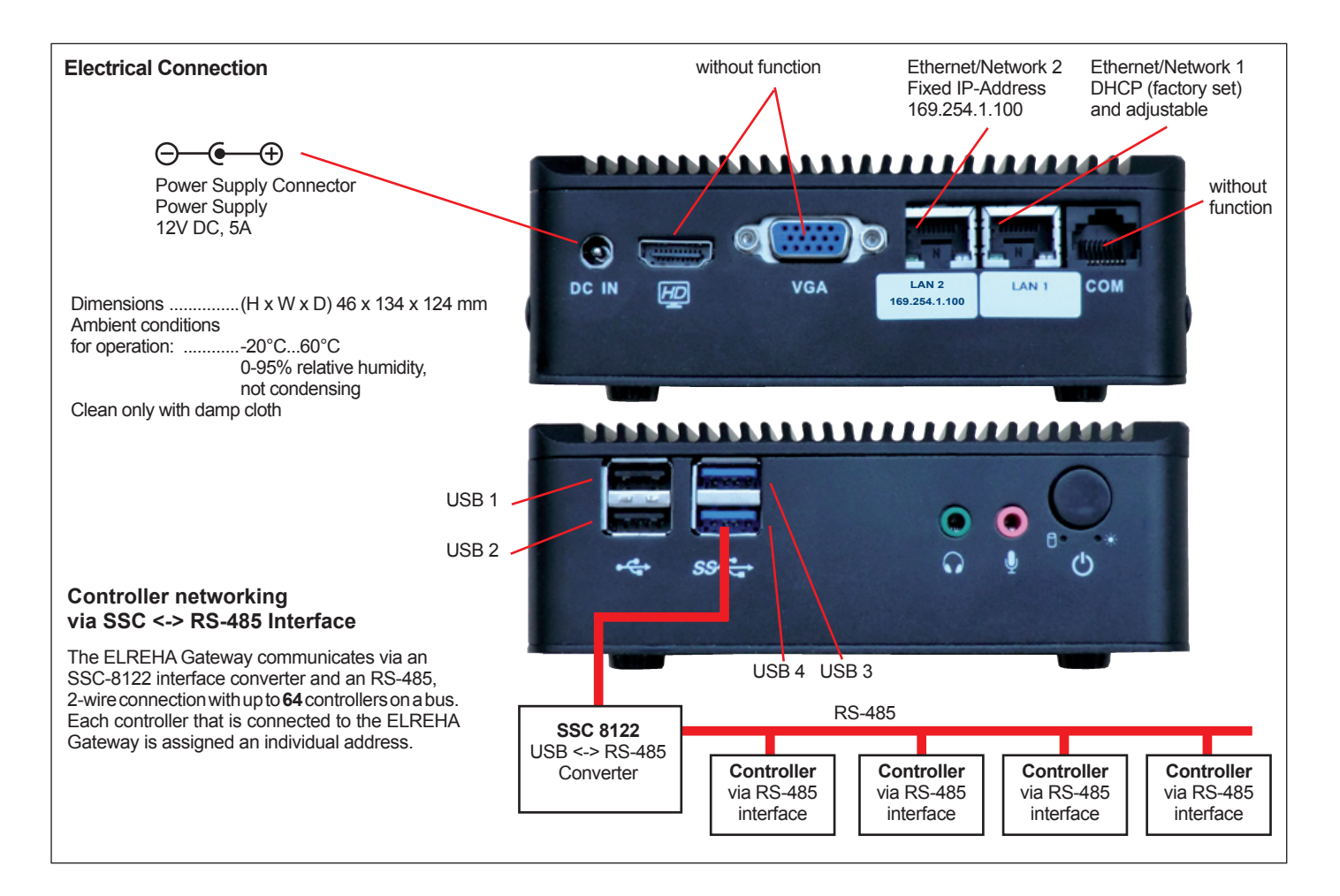

## Access Configuration

The configuration of the ELREHA Gateway must be done via the line 3. Ethernet/Network 2. The IP-address is factory set to

## 169.254.1.100

1. The ELREHA Gateway is connected to the available network, or even directly via a Cross Over Ethernet Cable.

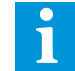

The Ethernet cable connection must already be in place before the ELREHA Gateway is switched on.

 Depending on the operating system, it may be necessary to change the IP address of the PC to the following range: 169.254.1.xxx.

Otherwise, the ELREHA Gateway may not be detected.

- Start browser and enter http://169.254.1.100 in the address bar. Please do not enter "www" as part of the address. This will result in the ELREHA Gateway not being found and the following failure message will be displayed: 'Page not available/Seite nicht verfügbar'.
- 4. A "login" window will appear requesting a Username and Password to be entered. The default for both entries is 'admin'. The Username and Password can be changed by selecting 'Settings/Users'.

| Elreha Gateway        |
|-----------------------|
| Username              |
| Password              |
| Remember me next time |
| Login                 |

## Overview

Once the user is logged in, an Overview page will appear, which will display all the current parameters of any controllers connected to the system, including temperatures, setpoints, and failure messages.

Via the Menu on this page, the user is also able to access all sub-pages, and can also view graphs of temperature sequences.

| Transition<br>Tor de Zulumt<br>Home Plant data | Langu                                                               | Historical errors                                                         | HACCP About                               | Menu<br>Manual Logo | Informa<br>the pla<br>location        | ation about<br>nt and the<br>n | Prol<br>The<br>fade<br>factor<br>factor<br>fa | be inputs 1-7<br>Name/Func<br>e in when the<br>ers the curso<br>h line. | 7.<br>tion will<br>e user<br>or over | 5545ertwe<br>05.08.21 | 016/08 |
|------------------------------------------------|---------------------------------------------------------------------|---------------------------------------------------------------------------|-------------------------------------------|---------------------|---------------------------------------|--------------------------------|----------------------------------------------------------------------------------------------------|-------------------------------------------------------------------------|--------------------------------------|-----------------------|--------|
| Overview                                       | Status                                                              | F1                                                                        | F2                                        | FD                  | F4                                    | F6                             | F6                                                                                                    | F7                                                                      | Setpoint                             | Line /<br>Addres      | is     |
| faskaderegter ö                                | ◆来传品                                                                | -7.2 °C                                                                   | 0ff                                       | off                 | off                                   | off                            | off                                                                                                    | -7.2 °C                                                                 | -7.7 °C                              | 1/8                   | 24     |
| est Oerät ü                                    | •                                                                   |                                                                           |                                           |                     |                                       |                                |                                                                                                    |                                                                         | 0                                    | 1/9                   |        |
| VP1130                                         | <i>¥</i>                                                            |                                                                           |                                           |                     |                                       |                                |                                                                                                    |                                                                         | 0                                    | 1/10                  | 20     |
| SP 6                                           | •                                                                   | 22.7 °C                                                                   | off                                       | off                 | off                                   | off                            | off                                                                                                    |                                                                         | 10.0 °C                              | 1/12                  | - 200  |
| /PR                                            | •                                                                   | off                                                                       | off                                       | tho                 | -0.5 °C                               | break                          | off                                                                                                    |                                                                         | -30.0 °C                             | 1/23                  | 20     |
| Cold storage controll                          | ler 33 🌢 🏦 🖄 🚲                                                      | 25.0 °C                                                                   | off                                       |                     |                                       |                                |                                                                                                    |                                                                         | 0.0 °C                               | 1/77                  | 20     |
| Cold storage controll                          | ler 34 💧 🚸 🐴 🖧                                                      | 25.0 °C                                                                   | off                                       |                     |                                       |                                |                                                                                                    |                                                                         | 0.0 °C                               | 1/78                  | 20     |
| UREHA                                          | •                                                                   |                                                                           |                                           |                     |                                       |                                |                                                                                                    |                                                                         | 0                                    | 1/79                  | 20     |
| risA40                                         | N #                                                                 |                                                                           |                                           |                     |                                       |                                |                                                                                                    | ****                                                                    | 0                                    | 2/1                   | 20     |
| risA40                                         |                                                                     |                                                                           |                                           |                     |                                       |                                |                                                                                                    |                                                                         | 0                                    | 2/2                   | 29     |
| letro Lobnya Wareh                             |                                                                     |                                                                           |                                           | <br>Copyri          | <br>ght (0: 2010 - 2016 by ELREHA One | <br>M                          |                                                                                                    |                                                                         |                                      | 3/1                   | 1      |
|                                                | Red: Indicate<br>Grey: Indicate<br>White: Devic<br>Coolir<br>the up | es current f<br>tes all okay<br>ce status is<br>ng station ir<br>oper VPR | ailure(s).<br>being read.<br>ntegrated in |                     | Al Rojas Raserved                     |                                |                                                                                                    |                                                                         | Select to ac                         | -<br>cess<br>rview    | _      |
|                                                | By selecting<br>an Overview<br>for that devic                       | a device in<br>Page will I<br>ce.                                         | this column,<br>be displayed              |                     |                                       |                                |                                                                                                    |                                                                         |                                      |                       |        |

By hovering over a device in this column, the Controller Type will be displayed.

## Page 'Evaluation' (Graphical Overview)

By selecting the 'Evaluation' icon for any device on the 'Overview Page', a new page will be displayed with a graph of all the actual data points. The user can zoom into specific time periods and data

points at any time. By double clicking, the whole view can then be restored.

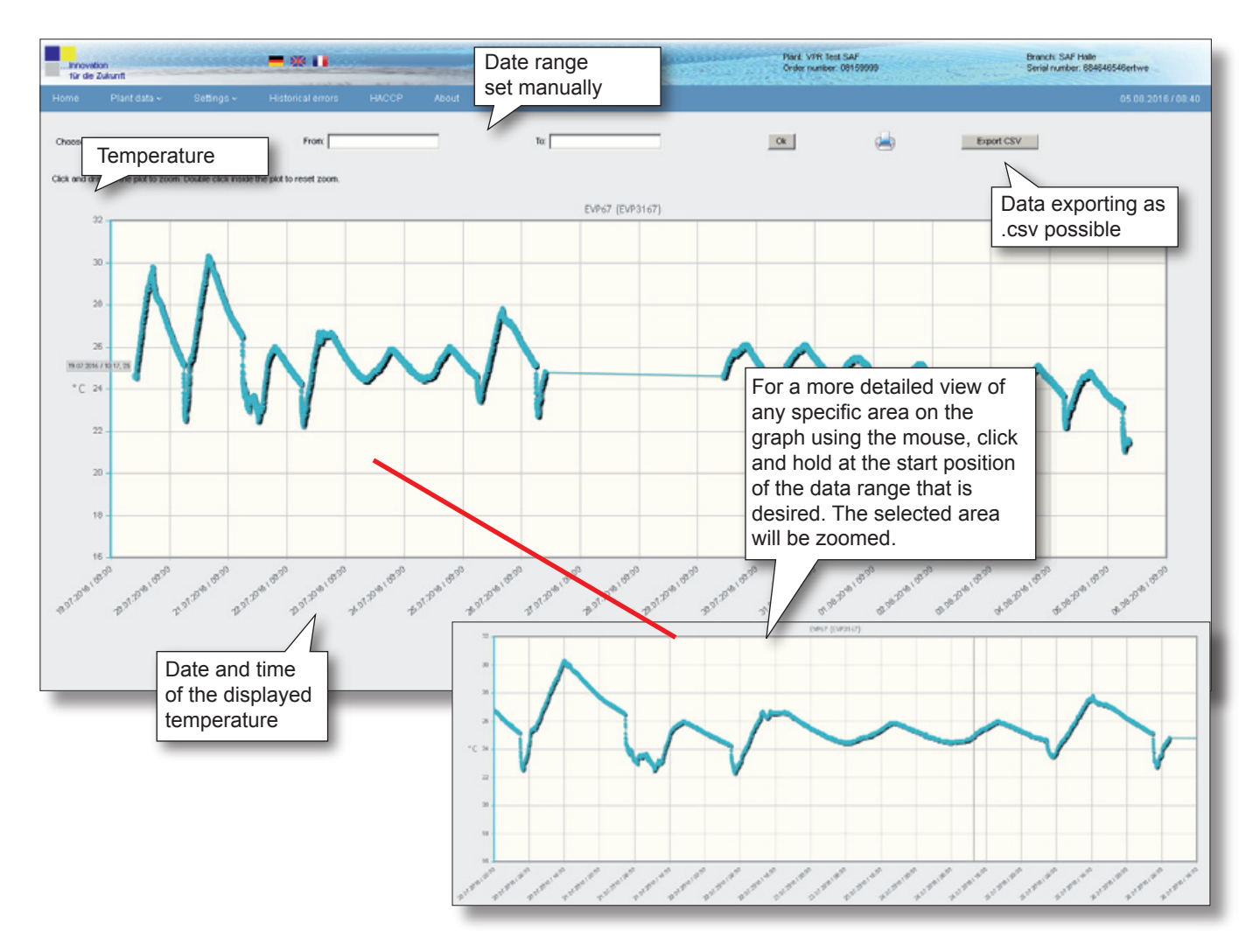

## Overview about the settings of all Controllers

On this page all configured controllers will be shown with their subdirectories and set/settable parameters.

Grey fields indicates that the value has not yet been read and cannot be changed. Each controller type is displayed individually.

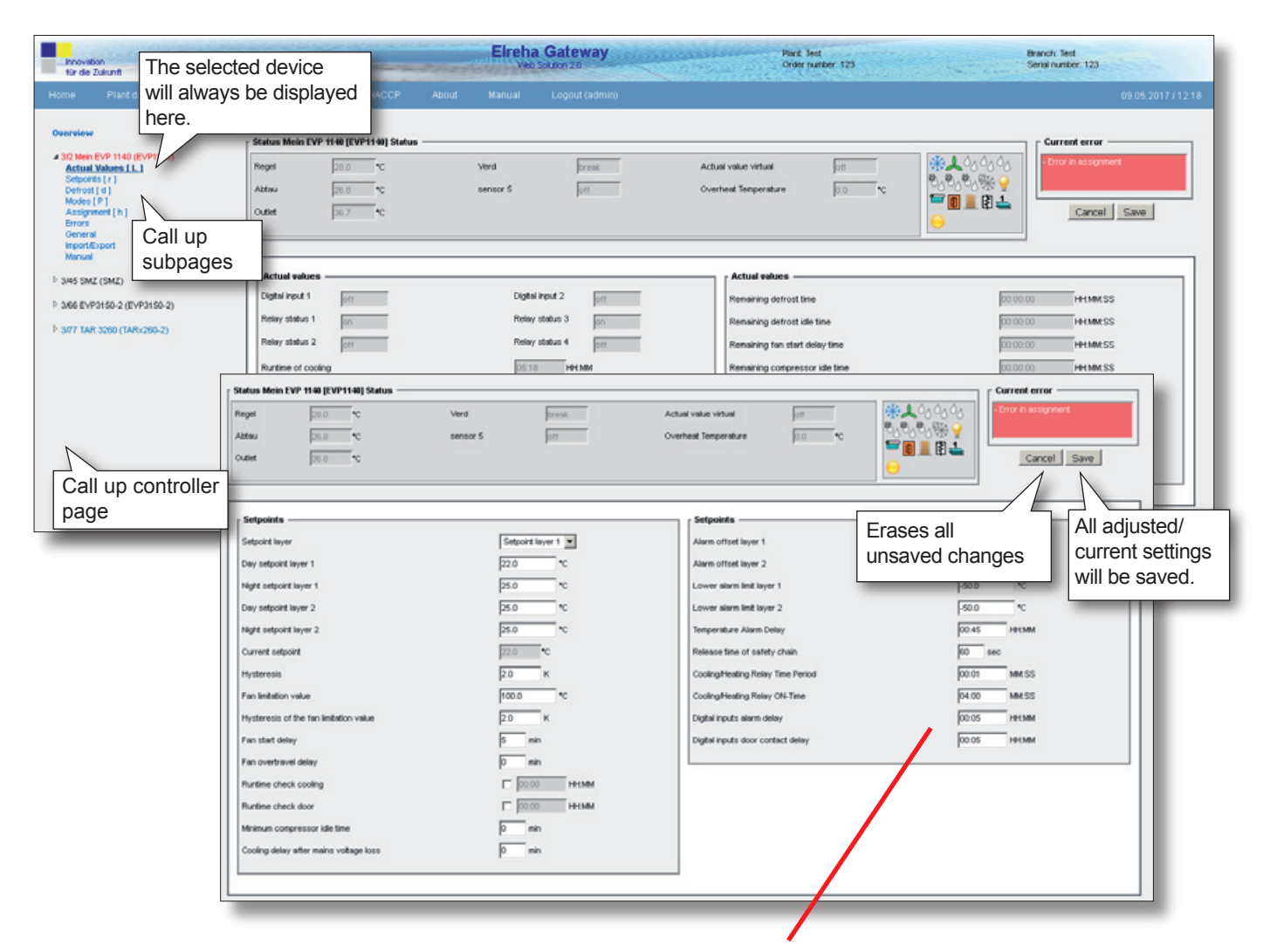

Use the 'TAB' key to scroll from field to field.

Any new entries will only be saved by selecting the 'Save' button on the page.

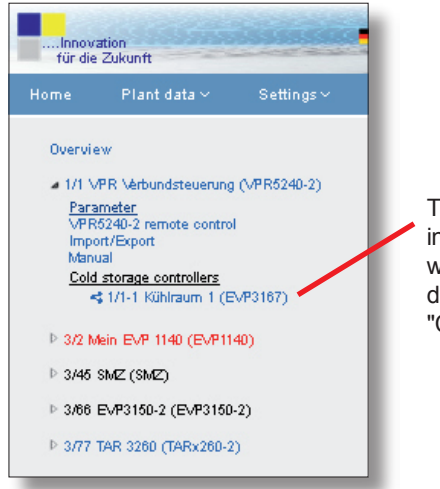

The in the VPR system integrated cold storage controllers will be displayed in the VPR directory under "Cold storage controllers".

### **Function Pages**

In the menu 'Plant data' you can find all necessary settings for the configuration of the ELREHA Gateway.

### Page 'System configuration'

At this page you will find the overview with information about the used interfaces and the number of connected controllers.

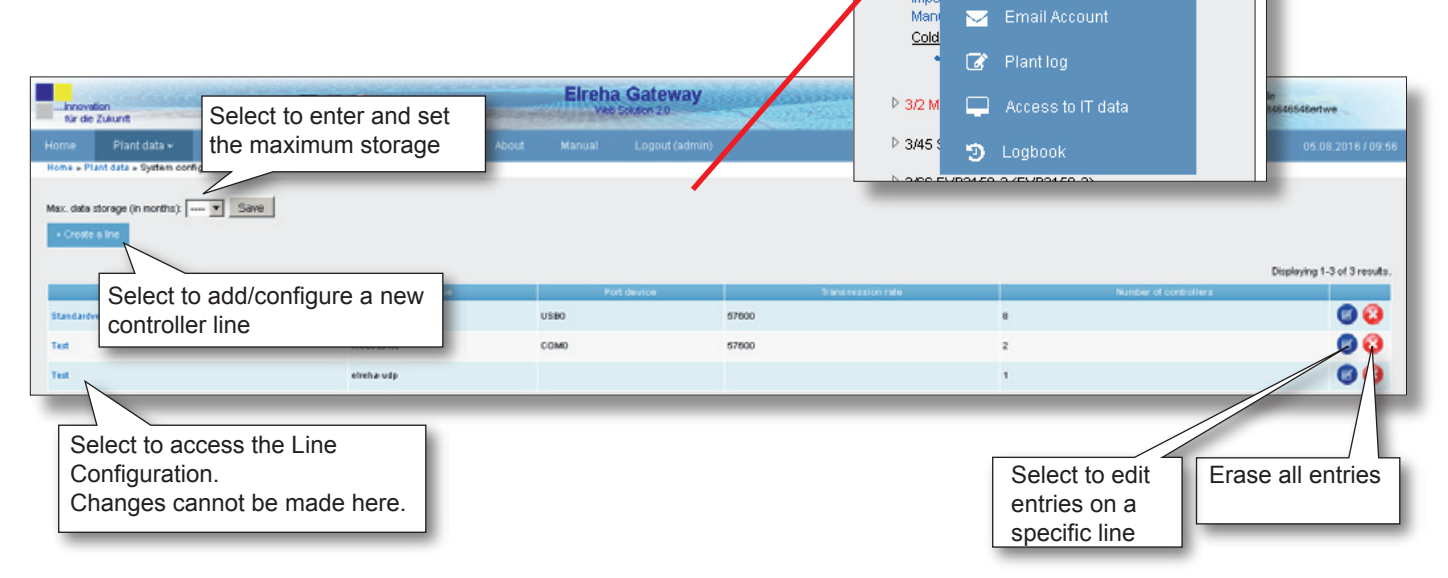

## Page 'Line'

Use this page to enter the controllers which are connected to the ELREHA Gateway.

## **Basic Entries**

Description

Name assigned to the connection.

## Туре

Data connection type being utilized.

### Port device

Method of interface (Ex. USB, etc.).

## Timeout

Remaining time until time-out expressed in seconds.

## Transmission rate

Maximum transmission speed in Baud, e.g. 9600, 57600

| ne e Plant data e     | tystem coefiguration = Une                                                                                                    | LALENDS PACCP ABOL  | wanuar Lojout (admir)     |                             |                     |      |
|-----------------------|----------------------------------------------------------------------------------------------------|---------------------|---------------------------|-----------------------------|---------------------|------|
| ielifa eith * are req | påred.                                                                                                    | + 3 d/ a rontroller |                           |                             | Cano                | el 5 |
| ine Nu2 De            | scription * SMZ MSReco                                                                                                    | Type pitchs-rs40    | Pori device * USD1 💌 Tran | onission rate (Baud) * 9600 |                     |      |
| neout (s)* 8          | Stop at (BK)                                                                                                    | D Party D           |                           |                             |                     |      |
| ddress                | Description                                                                                                    | Type                | Record interval (min)     | BACCP Internal [min]        | Belete              |      |
| 1                     | Kaskaderegler ö                                                                                                    | EVP2160             | 15                        | 15                          | Г                   |      |
| 1                     | Test Gerill G                                                                                                    | V022006-2           | 15                        |                             |                     |      |
| 10                    | EVPH 30                                                                                                    | EVP:100             |                           | Selecting this              | box will delete the |      |
| -                     | Long to the long to the long t | Lanu a              |                           | entry when th               | e "Save" button is  |      |
| Perilli .             | par a                                                                                                    | partia              |                           | clicked.                    |                     |      |
| 23                    | MSR ECO A68                                                                                                    | permanent of the    |                           | _                           |                     |      |
| 17                    | TAR 3250                                                                                                    | Select to           |                           |                             | Γ.                  |      |
| 18                    | TAR-820-2                                                                                                    | new cont            | IOIIEI                    | _                           | -                   |      |
|                       |                                                                                                    |                     |                           |                             |                     |      |

Under the 'Controller List', all controllers that are entered will be listed. This list includes the description, controller type, the recording intervals of data, and HACCP intervals, which are all adjustable parameters here. The fixed address, however, cannot be changed here.

The address can only be renewed by selecting 'Add a New Controller'.

Select to save

🔑 🛛 System configuration

🛃 General

Over

VPR

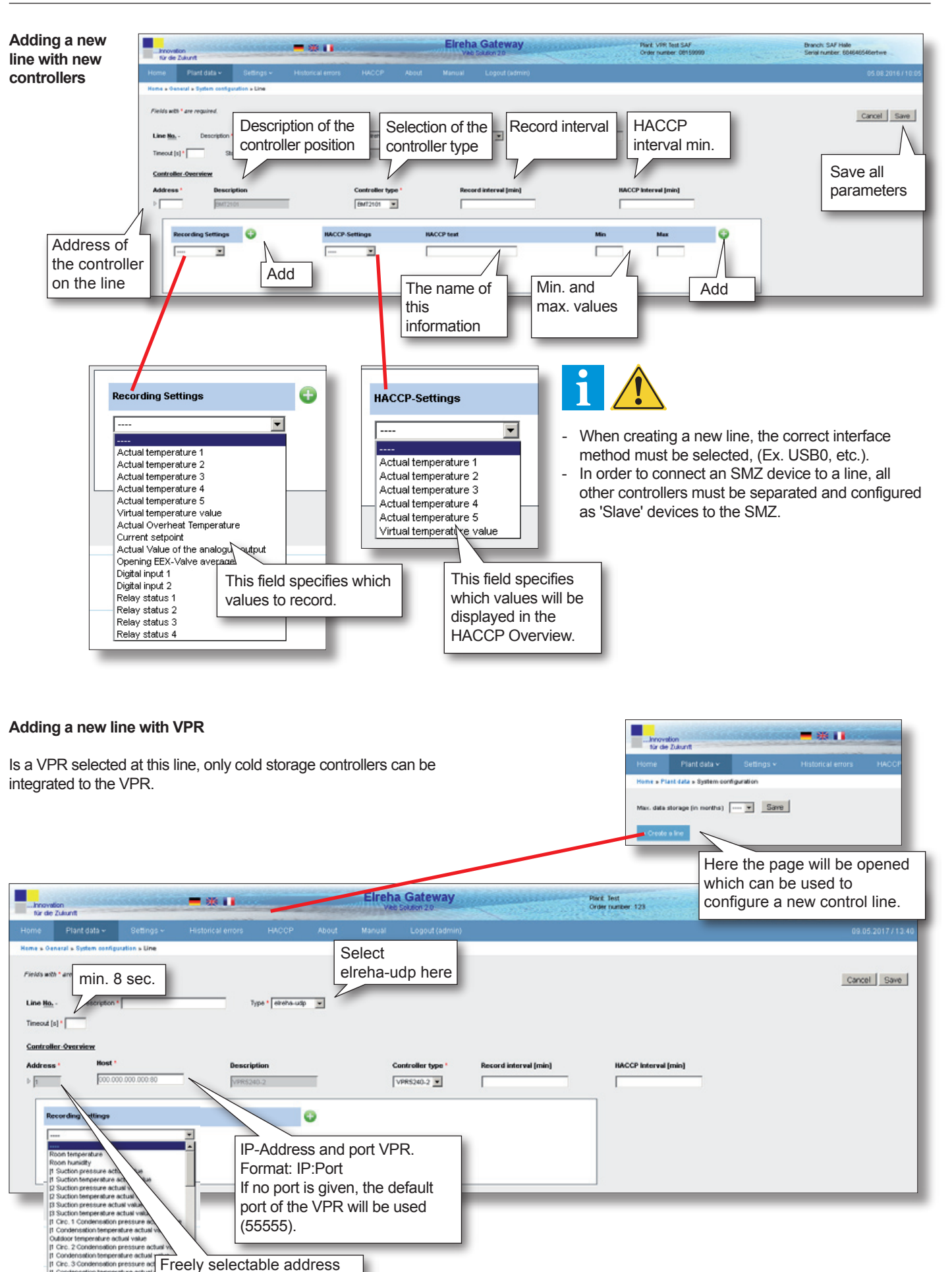

for the indentification of the

VPR

2 Circ. 1 O

Condensation temperature as

After a new line has been created for a VPR, this page appears after the call, which also contains an overview of the controllers connected to the VPR.

| Innovation 🗮 💥 🚺                               | Elret                              | ha Gateway                     | Plant Test<br>Order number: 123 | Branch: Test<br>Seriel number: 123 |
|------------------------------------------------|------------------------------------|--------------------------------|---------------------------------|------------------------------------|
| Home Plant data - Settings - Historical errors |                                    |                                |                                 | 09.05.2017 / 14:05                 |
| Home > General > System configuration > Line   |                                    |                                |                                 |                                    |
| Fields with * are required.                    |                                    |                                |                                 | Cancel Save                        |
| Line Ho Description *                          | Type * eircha-rs485  Port device * | COM31 Transmission rate (Baud) | -                               |                                    |
| Timeout [s] * Stop bit (Bit) 1 Duts (Bit) 3    | Pacity                             |                                |                                 |                                    |
| Controller-Overview                            | -                                  |                                |                                 |                                    |
| Address * Description                          | Controller type * Re               | cord interval (min)            | HACCP Interval [min]            |                                    |
| Þ EVP3150-2                                    | EVP3150-2                          |                                |                                 |                                    |
|                                                |                                    |                                |                                 |                                    |
| Recording Settings                             | HACCP-Settings                     | HACCP text                     | Min Mex                         | •                                  |
|                                                | X                                  |                                |                                 |                                    |
|                                                |                                    |                                |                                 |                                    |
|                                                |                                    |                                |                                 |                                    |

## Page 'Access to IT data'

On this page you will find all settings which are necessary to integrate the ELREHA Gateway into a network.

|               | für die 2       | on<br>Cukunft    |              |                    |
|---------------|-----------------|------------------|--------------|--------------------|
|               | Home            | Plant data 🗸     | Settings 🗸   |                    |
|               | Home » Ge       | 🔑 System cor     | nfiguration  |                    |
|               | Fields wit.     | 🚽 🛛 Fault signa  | I forwarding |                    |
|               | Line <u>No.</u> | 🕍 General        | -            | Real Property lies |
| Innovatio     | Timeout (:      | 🖂 Email Acco     | ount         | ■ ₩ 🕕              |
| für die Z     | <u>Controll</u> | 📝 Plant log      |              |                    |
| Home          | Adaress         | Accessito I      | IT data      | Historical erro    |
| Home » Plan   | Þ               | D Logbook        |              |                    |
| Fields with * | are required    | (                |              |                    |
|               |                 | MAC-Ad           | dress        |                    |
| IP address *  | (00             | ):E0:B4:18:80:57 | 192.168.1    | 6.135              |
| Subnet mas    | k *             |                  | 255.255.2    | 55.0               |
| Gateway *     |                 |                  |              |                    |
| DNS           |                 |                  | 192.168.1    | 6.1                |
| Time server   |                 |                  | de.pool.nt;  | o.org              |
| Cancel        | Save            |                  |              |                    |
|               |                 |                  |              |                    |

## DHCP

When the DHCP box is selected, the IP address, the subnet mask, and the gateway will be applied automatically. The same information will need to be entered manually if this box is not selected.

## **IP Address**

Address in the network

Subnet mask Mask setting of the network

Gateway IP address for the outside connection

**DNS** Nameserver

#### Time server

Server for synchronization of the time of day, e.g.: de.pool.ntp.org

With 'Save' all parameters will be saved

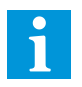

After saving, the server will reboot in order to apply the changes. The server will not be accessible during this time.

Standard HTTP access occurs via port 80, via Port 443 can be accessed by HTTPS (Hypertext Transfer Protocol Secure) to the Gateway.

Depending on which port is enabled in the customer's network, the access can be enforced via HTTP or HTTPS. If both ports are unlocked, the access is possible via HTTP or HTTPS.

#### Page 'Fault signal forwarding' With the link 'Add signal forwarding' a configuration page will be ..Innovation für die Zukunft called up. Channel Home » PI 🔑 System configuration Select the method to forward the message. 🚀 🛛 Fault signal forwarding Description General Select to enter a comment or description. 🖂 🛛 Email Account Days of the week 📝 Plar Select which days to enable message forwarding. .Innovation für die Zukunft from - to 🕲 Log Select to define the period within which messages will be Plant data 🗸 forwarded. Home » Plant data » Fault signal forwarding Elreha Gateway - 88 - 1 Innovation für die Zukunft ne - Plant data - Fault signal for sarding » New signal forwards Fields with \* are required. Enal 💌 Forwarded as \* E-Mail language English 💌 Description \* To . Mon Tue Wed Thu Pri Sat Sun Days of the Week \* co 00:00 - 23:59 From - To \* 00:00 Time must be from 00:00 to 23:59 Time Control message Select to test the current email settings. Test mail The existing settings for mailserver and Cancel Save email account will be used. Email language: adjustable to: email addressee recipient E System Select to save and E Line 1: System cc: copy to changes. ▷ E 1/1 VPR Verbundsteuerung bcc: hidden copy to F 1/1-1 Kühiraum 1 (EVP3167) Each device can be E Line 3: System assigned an individual ▷ 🕅 3/2 Mein EVP 1140 (EVP1140 error message to be ▶ ₩ 385 SMZ (SMZ). forwarded. Im 3/66 EVP3150-2 (EVP3150-2) 4 🕅 3/77 TAR 3260 (TAR)(260-2) Select al Clean al S - Breakage Sensor 2: Isevvert 2 S - Short-circuit Sensor 2: Isevvert 2 7 - Over temperature Sensor 2: Isevvert 2 9 0 - Under temperature Sensor 2: Isevvert 2 0 0 - Under temperature Sensor 2: Isevvert 2 0 - No failure 1 - Breakage Sensor 1: Istwert 1 2 - Short-circuit Sensor 1: Istwert 1 10 - Optocoupler 2 11 - Break current input 7 12 - Short-circuit current input 3 - Over temperature Sensor 1: Istwert 1 4 - Under temperature Sensor 1: Istwert 1 10001 - Timeout 9 - Optocoupler 1 Select the failure message to be forwarded. **Connection Security** Host

SMTP mailserver

## SMTP-Port

Mailserver port

## Here the corresponding methods can be selected

## User / Password

The necessary data for transmission

| für de    | bon<br>Zukunft            | CONSIGNATION OF THE OWNER | -*1          |     | -       | Elreh | a Gateway Plant VPR Test SAF Order number: 00159999 | Branch: SAF Hale<br>Serial number: 60464 | 1654Gertwe                  |
|-----------|---------------------------|---------------------------|--------------|-----|---------|-------|-----------------------------------------------------|------------------------------------------|-----------------------------|
|           |                           |                           |              |     |         |       |                                                     |                                          | 05.08.2016/10:24            |
| Home a PL | ent data » Fault signal f | forwarding                |              |     |         |       |                                                     |                                          |                             |
| + Add st  | nel forwarding            |                           |              |     |         |       |                                                     |                                          |                             |
|           |                           |                           |              |     |         |       |                                                     |                                          | Displaying 1-1 of 1 result. |
|           | Description               |                           | Data channel |     | Channel | _     | Days of the Week                                    | From - To                                |                             |
| Hatald    |                           | xxxx@xxx                  | xx.de        | ema | ail     | Mo    | in - Tue - Wed - Thu - Fri - Sart - Sun             | 00:00 - 23:69                            | 00                          |

When the 'Fault Signal Forwarding' page is opened, any existing entries will be displayed in an overview list. This can be edited at any time.

#### Page 'Logbook' ..Innovation für die Zukunft The Page 'Logbook' allows the user to display all the devices or a selection of devices with the print settings for printing convenience. Home » Pl 🔑 System configuration 1 Choose a Ч 🖂 🛛 Email Account Date / Ti 🐼 Plant log für die Zuku Select the - 28 11 09.05.201 time range to 09.05.201 😸 Logbook display. e » Plant data » Log То OK Choose a date range From 0.0 1 Printing Date / Time ٥ Controller na ٥ Controller type ĉ ٥ Old value ٥ New value ٥ ٥ Param User 29.07.2016 / 11:58 ---admin plant.xml changed ..... .... .... 29.07.2016/11:58 admin plant.xml changed ..... 25.07.2016/16:22 .... admin plant.xml changed ..... .... 25.07.2016 / 16:22 ---adinin plant.xml changed --------25.07.2016/16:22 -----------admin plant.xml changed 25.07.2016 / 16:18 admin plant.xml changed --------25.07.2016 / 16:18 ..... ..... admin plant.xml changed .... 25.07.2016/16:18 -----------admin plant.xml changed ----25.07.2016/16:18 ..... ..... ..... admin plant xml changed 25.07.2016 / 16:18 odmin plant.xml changed --------------------25.07.2016/16:17 odmin plant.xml changed ----25.07.2016/16:17 ..... admin plant.xml changed ---------25.07.2016 / 16:17 odmin plant.xml changed plant.xml changed 25.07.2016/16:16 admin admin 25.07.2016 / 16:16 plant.xml changed H + 1.15/(277) + H Order per page 15 - Page 1 -

## Page 'General'

Here all information about the plant can be entered.

|                                   |                                                                                            |                                |                      | Home » Pla   | 🔑 System configuration    | n           |
|-----------------------------------|--------------------------------------------------------------------------------------------|--------------------------------|----------------------|--------------|---------------------------|-------------|
|                                   |                                                                                            |                                |                      | Fields with  | 🚽 🛛 Fault signal forward  | ing         |
| - Incontion                       | = 🗮 🚺                                                                                      | Elreha Gateway                 | Page                 | Location     | . 🥍 General               |             |
| für de Zukunft<br>Home Plant data | <ul> <li>Settings          <ul> <li>Historical errors</li> <li>HACC</li> </ul> </li> </ul> | IP About Manual Logout (admin) |                      | Plant *      | 🖂 Email Account           | 7714:43     |
| Home > Plant data > Gene          | al .                                                                                       |                                |                      | Branch *     | 📝 Plant log               |             |
| Location                          |                                                                                            |                                | Service              | Order nu     | 🔲 Access to IT data       |             |
| Plant *                           | Test                                                                                       |                                | Address1<br>Address2 | Serial nur   | -<br>D Loabook            |             |
| Order number *                    | 123                                                                                        |                                | Postal code          |              | <b>9</b> ,                | _           |
| Serial number *                   | 123                                                                                        |                                | City                 |              |                           |             |
| Address1                          |                                                                                            |                                | Telephone            |              |                           |             |
| Address2                          |                                                                                            | than located as info           | Curon                | 1            |                           |             |
| Postal code                       |                                                                                            | in the fault                   |                      |              |                           |             |
| Telephone                         |                                                                                            | forwarding emails              |                      |              |                           |             |
| Email                             |                                                                                            |                                |                      |              |                           |             |
| Link                              |                                                                                            |                                |                      |              |                           |             |
| Cancel Save                       | N                                                                                          |                                |                      |              |                           |             |
| _                                 |                                                                                            |                                |                      |              |                           |             |
|                                   |                                                                                            |                                |                      | The informat | tion marked with '*' will | be faded in |
|                                   | With 'Save' all entries will be stored                                                     |                                |                      | on each pag  | je top right.             |             |

..Innovation für die Zukunft

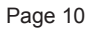

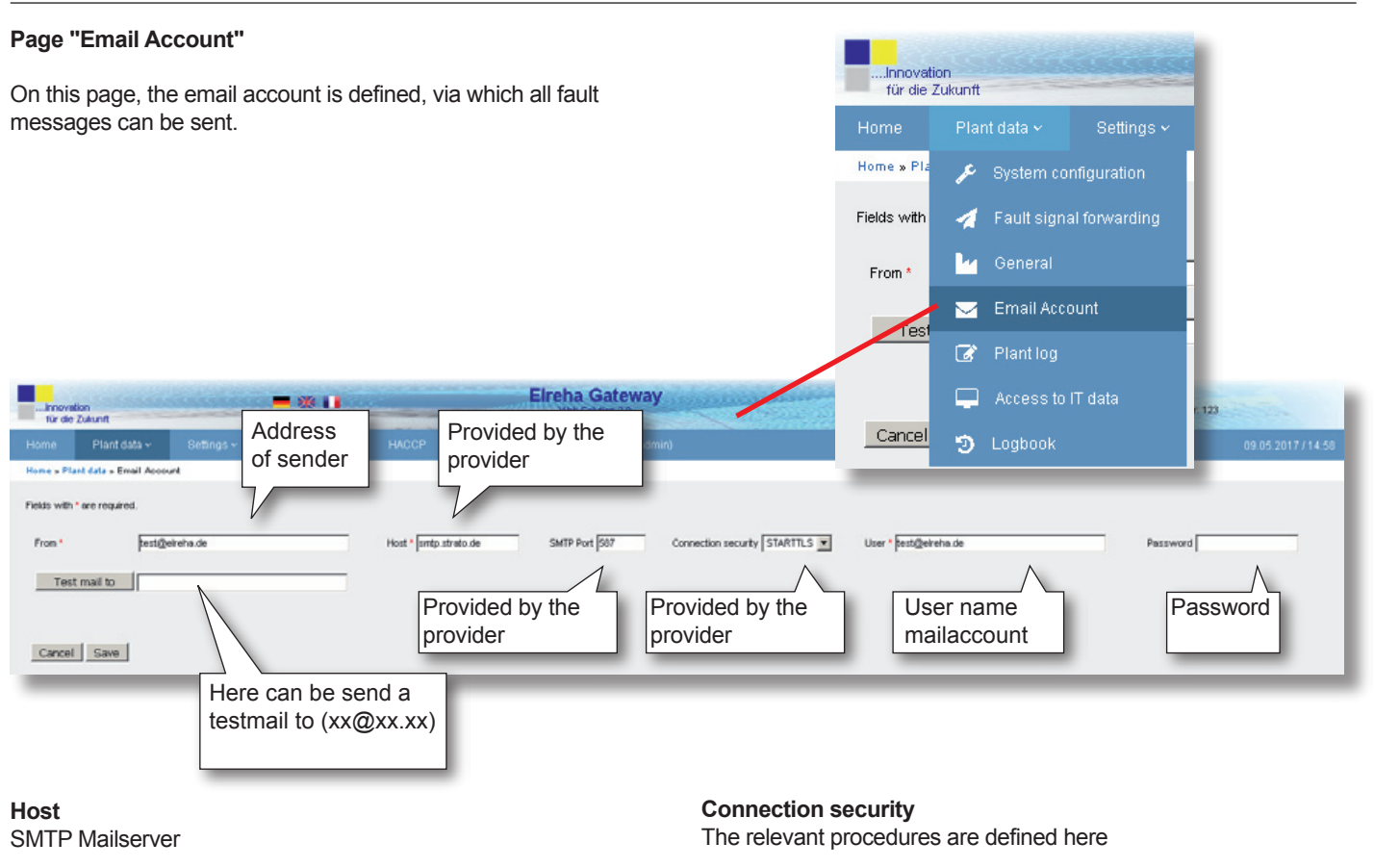

SMTP Port Mailserver Port User / Password The data required for transmission

## Page 'Users'

This page is used to define and enter user access and rights. The system provides 4 levels of user access from, 'Administrator' to 'Read Only'. In the upper line, users can be selectively called with corresponding entries.

t data » Email Acco 2 are require £ test@e

-

ave

#### **Elreha Gateway** Plant VPR Test SAF Branch: SAF Halle Serial number: 684646548 innovation Change user entries Overview about all 0 entered users and their access rights 00 Create a 6 🕄 new user 5223 test 🛛 🕄 Delete 3652 14 00 user 500 00 20 00 öði sid! sdfar Technician 4444 00 · Seite 1 1-7/0) H ٠ н an 15 Sellings v Home » Settings » Users » Add Home » Settings » Users » Update

| Fields with * are required. |                        | $\mathbf{N}$ |
|-----------------------------|------------------------|--------------|
| Name *                      | Username               | admin        |
| Jsername *                  | Name                   | admin        |
|                             | Expire time in seconds | 9000         |
| Password *                  | Access rights          | Administrato |
| Repeat password *           |                        | Cancel S     |
| Expire time in seconds *    |                        |              |
| Access rights *             | Access Rights          |              |
| Cancel Save                 | 1 : Administrator      |              |

- 2 : Service
- 3: Technician
- 4 : Customer / read only

## 1. Administrator Rights / Possible Settings

- All Access Rights
- Read User Information -
- Adding User \_
- Erase User
- Edit User \_
- 2. Service Rights (rights 3 + 4 possible)
- Change Plant Configuration \_
- **Erase Plant Configuration** \_
- 3. Technician Rights (right 4 possible)
- Alarm Forwarding, setting and changing -
- Erasing of set Alarm -
- Write/Edit Controller Parameters -

## 4. Customer / read only

- Read Current Failures
- Read Historic Failures
- Read set Alarm Forwardings
- \_ Read Plant Configuration
- Read Controller Parameters \_

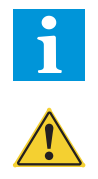

Fields w Name \*

Usernar

Passwo

Repeat p

Expire ti

Access Adminis

> At least one access with administrator rights must be created. If this is not done and only the access right 2-4 are used, the ELREHA Gateway can not longer be fully administrated.

All fields marked with ' \* ' must

With a click here, the new user

will be confirmed and stored.

be filled.

## Page 'Plant Log' Here each user is able to enter notes to keep track e.g. at which Innovation für die Zukunft time changes has been done or problems have been encountered at specific times. Home » Pla 🔑 System configuration 🐖 🛛 Fault signal forwarding 😽 General No results 🖂 🛛 Email Account **Elreha Gateway** ..... 📝 🛛 Plant log nnovation für die Zukunf Add a new note 📮 Access to IT data Home » Plant log 🥲 Logbook laying 1-10 of 11 results 09.05.2017 admin 09.05.2017 admin 09.05.2017 admin tert) 09.05.2017 admin Overview listing admin about all entered 09.05.2017 admin notes 09.05.2017 admin admin 09.05.2017 admin Oo to page: < Pr 1 2 Next> 10 entries per list, here the next lists can be called up. Elreha Ga 💻 💥 🛄 Innovation für die Zukunft Settings ~ Home » Plant log » + Create a note Fields with \* are required. Date 09.05.2017 User admin Subject \* Note Save All fields marked with ' \* ' must be filled. Confirm the new entries with a click on 'Save'.

## Page 'Firmware update'

On this page the firmware of the ELREHA Gateway can be actualized.

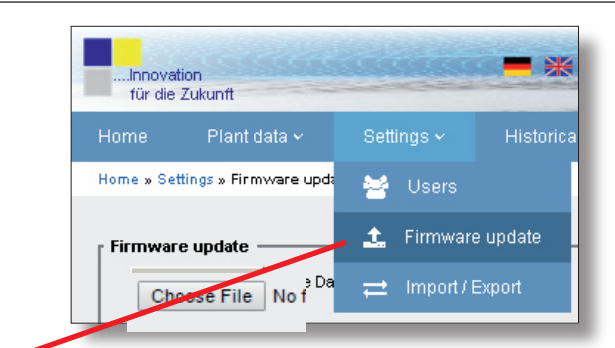

| Innovat<br>für die | tion<br>Zukunft                                                      |                            |                   |       | -                 | Elreha<br>Vieb                     | Gateway                       |
|--------------------|----------------------------------------------------------------------|----------------------------|-------------------|-------|-------------------|------------------------------------|-------------------------------|
| Home               | Plant data 🗸                                                         | Settings 🗸                 | Historical errors | HACCP | About             | Manual                             | Logout (admin)                |
| lome » Set         | ttings » Firmware upda                                               | ate                        |                   |       |                   |                                    |                               |
| Firmwar<br>Cho     | e update<br>ose File No file ch<br>Searchin<br>selection<br>update f | osen<br>ng and<br>n of the |                   |       | Aft<br>upo<br>hei | er the selec<br>date will be<br>re | Update<br>tion the<br>started |

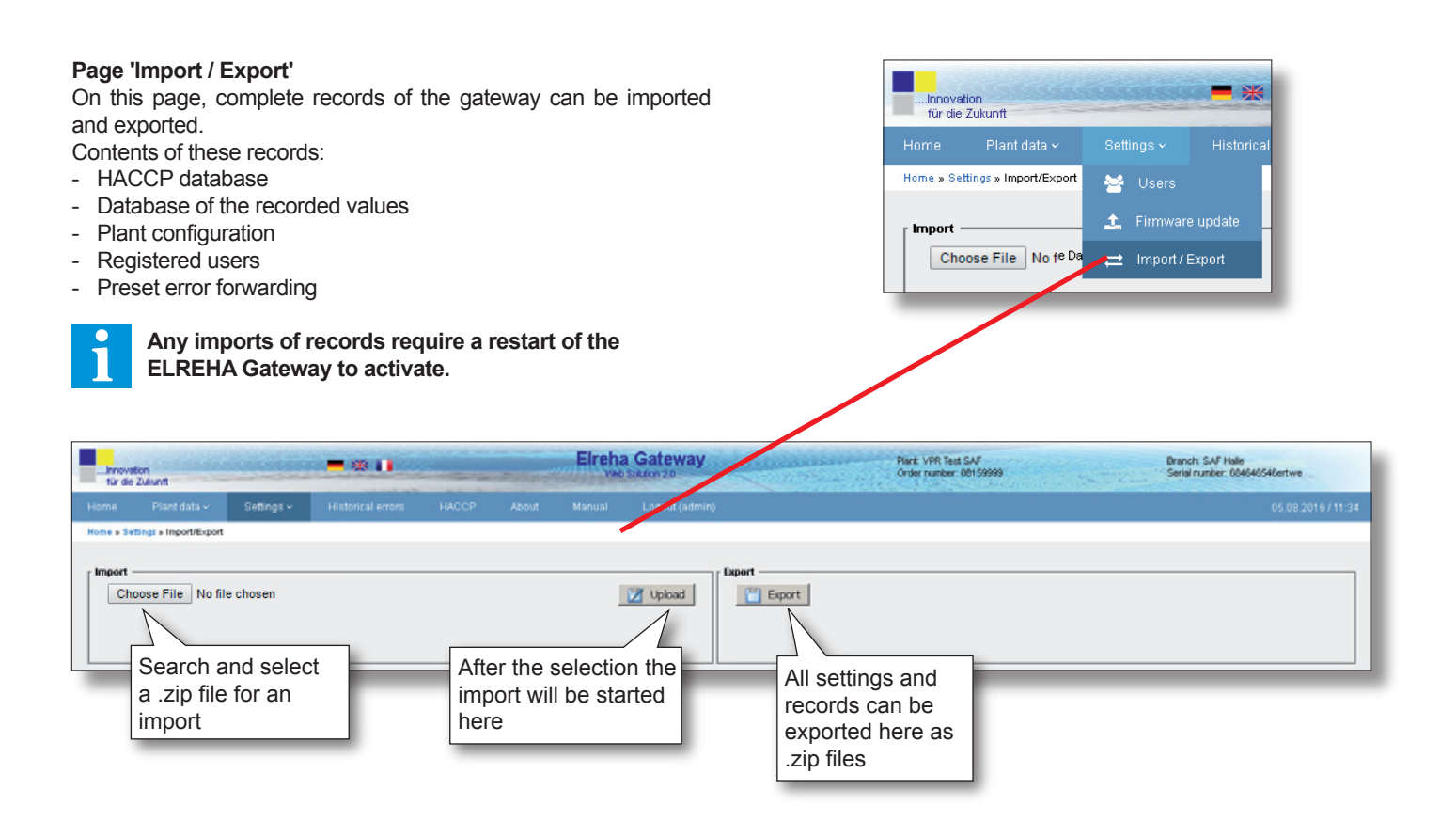

#### Page 'Historical errors' **= \* II** This page offers an overview about all recorded alarm messages. ..Innovation für die Zukunft These can be selected in a date range and printed. Current error messages are not displayed here! Home » Historical errors **Elreha Gateway** Branch: Test Serial number: 123 arit: Test Innovation für die Zuin ver: 123 me » Historical errors Ok Choose a date range From To Select the time Select to 0 Disappear Controller type 0 Error 0 Appear Ô range for the list to start printing the list. 09.05.2017 / 12:08 09.05.2017 / 12:00 be printed. SMZ Timeout 09.05.2017 / 12:07 09.05.2017 / 12.08 EVP1140 Break s 09.05.2017/12.08 EVP3150-2 09.05.2017/12:08 EVP3150-2 Timeout 09.05.2017 / 12:07 09.05.2017 / 12:08 Mein EVP 1140 EVP1140 Error in assignment 09.05.2017 / 12:07 09.05.2017 / 12.08 VPR Verbund VPR5240-2 V1 High Pressure Alarm exten 09.05.2017 / 11:57 09.05.2017 / 12:07 EVP3150-2 EVP3150-2 Timeout 09.05.2017 / 11:58 09.05.2017 / 12.07 Main EVP 1140 EVP1140 Error in er 09.05.2017 / 11:57 09.05.2017 / 12:07 SMZ SMZ Tineout Mein EVP 1140 EVP1140 09.05.2017 / 11:56 09.05.2017 / 12:07 Break se 05.05.2017/14:14 05.05.2017/14:14 EVP3150-2 EVP3150-2 Timeout 05.05.2017 / 14:14 EVP1140 05.05.2017 / 14:13 Mein EVP 1140 Error in assignment 05.05.2017 / 14:14 05.05.2017/14.14 SMZ SMZ Timeout 05.05.2017 / 14:13 05.05.2017 / 14:14 Mein EVP 1140 EVP1140 Break sen 05.05.2017 / 14:13 05.05.2017 / 14.13 EVP3150-2 EVP3150-2 Timeout 05.05.2017 / 14:13 05.05.2017 / 14:13 Mein EVP 1140 EVP1140 Error in assignment H 🔶 1 - 15/(740) 👄 H Order per page 15 • Page 1 •

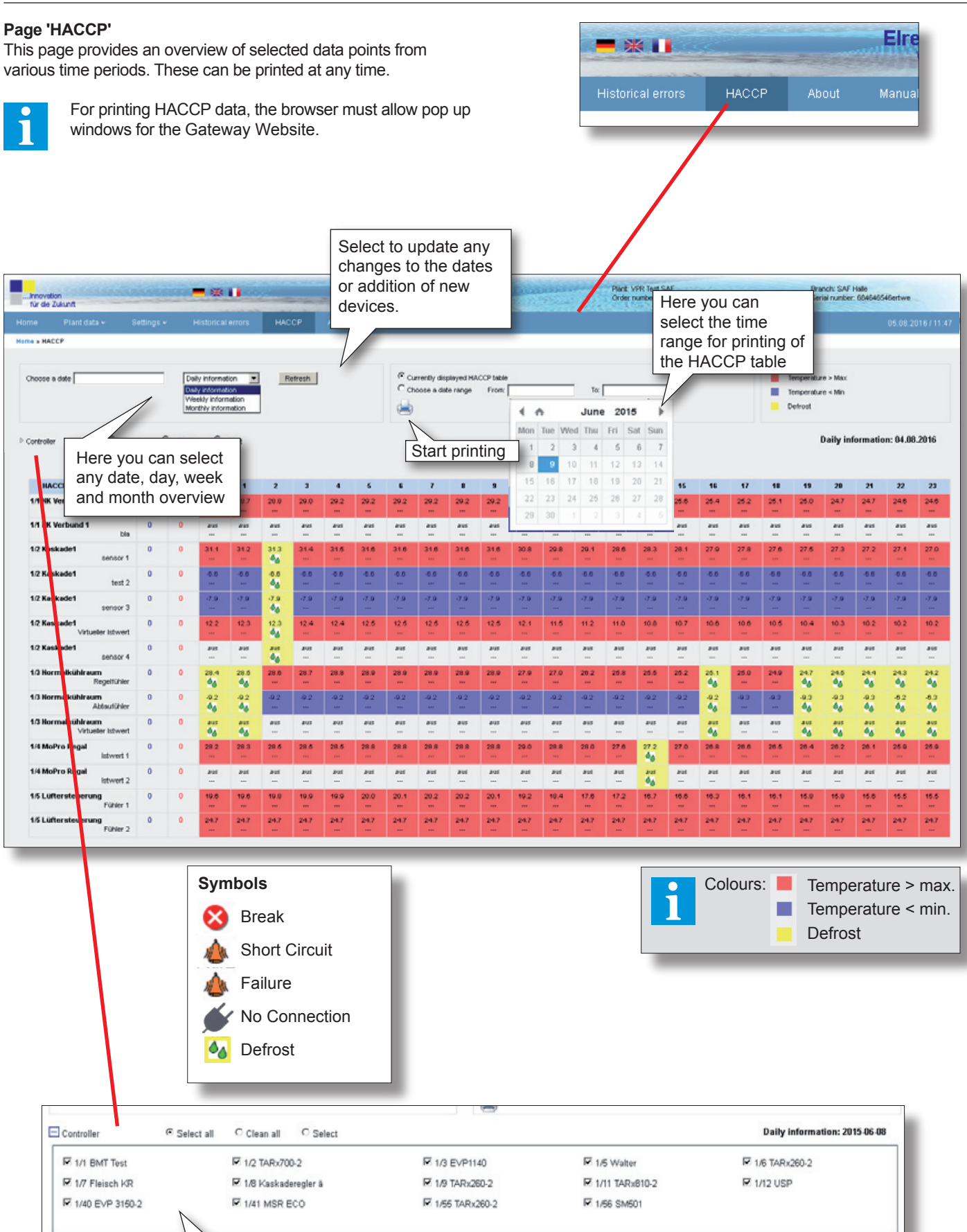

Select the device and HACCP data to be displayed.

#### Technical Manual ELREHA Gateway 2.0

## Manual

Here you can call up the available manual for this product.

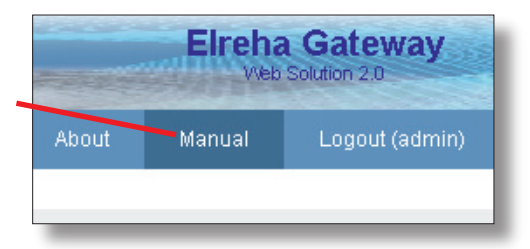

Logout Due to safety reasons, it is recommended to log out after every session.

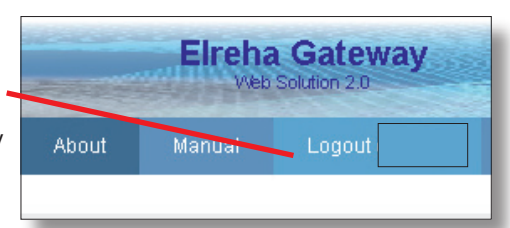

## **CONNECTION INFORMATION & SAFETY INSTRUCTIONS**

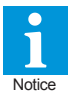

The guarantee will lapse in case of damage caused by failure to comply with these operating instructions! We shall not be liable for any consequent loss! We do not accept liability for personal injury or damage to property caused by inadequate handling or non-observance of the safety instructions! The guarantee will lapse in such cases.

This manual contains additional safety instructions in the functional description. Please note them!

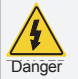

If you notice any damage, the product may <u>not</u> be connected to mains voltage! Danger of Life!

- A riskless operation is impossible if:
- The device has visible damages or doesn't work
- After a long-time storage under unfavourable conditions
- The device is strongly draggled or wet
- After inadequate shipping conditions
- Never use this product in equipment or systems that are intended to be used under such circumstances that may affect human life. For applications requiring extremely high reliability, please contact the manufacturer first.
- Electrical installation and putting into service must be done from qualified personnel.
- During installation and wiring never work when the electricity is not cut-off ! Danger of electric shock!
- Never operate unit without housing.
   Danger of electric shock!
- Please note the safety instructions and standards of your place of installation!

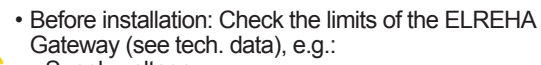

- Supply voltage

Caution

- Environmental limits for temperature/humidity. Outside these limits malfunction or damages may occur.
- Mounting the controller close to power relays is unfavourable. Strong electro-magnetic interference, malfunction may occur!
- Take care that the wiring of interface lines meets the necessary requirements.

| EC Declaration of Conformity                                                                                                    |                                    |                                 |                  |                |  |  |  |  |
|----------------------------------------------------------------------------------------------------|------------------------------------|---------------------------------|------------------|----------------|--|--|--|--|
| For the device <b>ELREHA Gateway</b> we state the following: When operated in accordance with the technical manual, the criteria have been met that are outlined in the EMC Directive <b>2014/30/EC</b> and the Low Voltage Directive <b>2014/35/EC</b> .<br>This declaration is valid for those products covered by the technical manual which itself is part of the declaration. |                                    |                                 |                  |                |  |  |  |  |
| Following standards were co                                                                                                    | nsulted for the conformity testing | g to meet the requirements of E | MC and Low Volta | ge Guidelines: |  |  |  |  |
| EN 61010-1:2010, EN 55022:2010, EN 61000-3-2:2014, EN 61000-3-3:2013, EN 55024:2010+A1:2015,<br>EN 61000-4-2:2009, EN 61000-4-3:2006+A1:2007+A2:2010, EN 61000-4-4:2012, EN 61000-4-5:2014<br>EN 61000-4-6:2014, EN 61000-4-8:2010, EN 61000-4-11:2004, FCC Part 15, Subpart B:2013, ANSI C63.4:2009                                                                               |                                    |                                 |                  |                |  |  |  |  |
| CE marking of year: 20                                                                                                    | 17                                 |                                 |                  |                |  |  |  |  |
| This statement is made for the                                                                                                    | ne manufacturer / importer         | by:                             |                  |                |  |  |  |  |
| ELREHA Elektronisch<br>D-68766 Hockenheim                                                                                                    | e Regelungen GmbH                  | Werner Roemer,                  | Technical Dire   | ector          |  |  |  |  |
| www.elreha.de                                                                                                    |                                    | Hockenheim                      | 3.2.2017         | 3/00 (         |  |  |  |  |
| (Name / Address)                                                                                                    |                                    | City                            | Date             | Signature      |  |  |  |  |
| set up: 24.5.17, tkd/jr                                                                                                    | checked: 24.5.17, ek/jb            | approved: 29.5.17, mv/sha       | transl.(E):      | textcorr:      |  |  |  |  |

| Date of commissioning                          |       |                                                        |
|------------------------------------------------|-------|--------------------------------------------------------|
| Server Number                                  |       |                                                        |
| Contact Person IT / Phone Number               |       |                                                        |
| Notes                                          |       |                                                        |
|                                                | Entry | Example                                                |
| Network                                        |       |                                                        |
| DHCP / static                                  |       |                                                        |
| IP address Gateway internal                    |       | (e.g. 192.168.1.2)                                     |
| Subnet mask                                    |       | (e.g. 255.255.255.0)                                   |
| DNS                                            |       | (e.g. 192.168.1.1)                                     |
| Default Gateway                                |       | (e.g. 192.168.1.1)                                     |
| Time server                                    |       | (e.g. de.pool.ntp.org)                                 |
| IP address Gateway external                    |       |                                                        |
| Port 80 internal: Forwarding to external port  |       |                                                        |
| Port 443 internal: Forwarding to external port |       |                                                        |
| Port 22 internal: Forwarding to external port  |       |                                                        |
|                                                |       |                                                        |
| Email                                          |       |                                                        |
| Return Address                                 |       | (e.g. störung_kaelte@<br>mustermann.de)                |
| User Name                                      |       | (e.g. störung_kaelte@<br>mustermann.de)                |
| Password                                       |       | (e.g. secret)                                          |
| Outgoing Mail Server                           |       | (e.g. smtp.strato.de)                                  |
| Port Outgoing Mail Server                      |       | (e.g. 465, 587,)                                       |
| Security Setting Mail Server                   |       | (e.g. no, SSL,<br>STARTTLS)                            |
| Register Address 1                             |       | (e.g. service@kaelte.de)                               |
| Register Address 2                             |       | (e.g. service@kaelte.de)                               |
|                                                |       |                                                        |
| User 1                                         |       |                                                        |
| User name                                      |       |                                                        |
| Password                                       |       |                                                        |
| Authorization                                  |       | (e.g. Customer, Service,<br>Technician, Administrator) |
| Time up to automatic logout                    |       |                                                        |

|                                                                                                    | Entry | Example                                                |
|----------------------------------------------------------------------------------------------------|-------|--------------------------------------------------------|
| User 2                                                                                                    |       |                                                        |
| User name                                                                                                    |       |                                                        |
| Password                                                                                                    |       |                                                        |
| Authorization                                                                                                    |       | (e.g. Customer, Service,<br>Technician, Administrator) |
| Time up to automatic logout                                                                                                    |       |                                                        |
| Lloor 2                                                                                                    |       |                                                        |
|                                                                                                    |       |                                                        |
| Password                                                                                                    |       |                                                        |
| Authorization                                                                                                    |       | (e.g. Customer Service                                 |
|                                                                                                    |       | Technician, Administrator)                             |
|                                                                                                    |       |                                                        |
| Line 4                                                                                                    |       |                                                        |
|                                                                                                    |       | (a a COM 1)                                            |
| Developte                                                                                                    |       |                                                        |
|                                                                                                    |       | (e.g. 9600 Baud)                                       |
|                                                                                                    |       |                                                        |
|                                                                                                    |       |                                                        |
| Controller 1                                                                                                    | 1     | (                                                      |
| Туре                                                                                                    |       | (e.g. EVP 1130)                                        |
| Address                                                                                                    |       | (e.g. 5)                                               |
|                                                                                                    |       |                                                        |
| Controller 2                                                                                                    | Ι     |                                                        |
| Туре                                                                                                    |       |                                                        |
| Address                                                                                                    |       |                                                        |
|                                                                                                    |       |                                                        |
| Controller 3                                                                                                    |       |                                                        |
| Туре                                                                                                    |       |                                                        |
| Address                                                                                                    |       |                                                        |
|                                                                                                    |       |                                                        |
| Controller 4                                                                                                    |       |                                                        |
| Туре                                                                                                    |       |                                                        |
| Address                                                                                                    |       |                                                        |
|                                                                                                    |       |                                                        |
| Controller 5                                                                                                    |       |                                                        |
| Туре                                                                                                    |       |                                                        |
| Address                                                                                                    |       |                                                        |
|                                                                                                    |       |                                                        |
| Controller 6                                                                                                    |       |                                                        |
| Туре                                                                                                    |       |                                                        |
| Address                                                                                                    |       |                                                        |
|                                                                                                    |       |                                                        |
| h de la construcción de la construcción de la const | ·     |                                                        |

|               | Entry | Example         |
|---------------|-------|-----------------|
| Controller 7  |       | •<br>•          |
| Туре          |       | (e.g. EVP 1130) |
| Address       |       | (e.g. 5)        |
|               |       |                 |
| Controller 8  |       | 1               |
| Туре          |       |                 |
| Address       |       |                 |
|               |       |                 |
| Controller 9  |       |                 |
| Туре          |       |                 |
| Address       |       |                 |
|               |       |                 |
| Controller 10 |       |                 |
| Туре          |       |                 |
| Address       |       |                 |
|               |       |                 |
| Controller 11 |       |                 |
| Туре          |       |                 |
| Address       |       |                 |
|               |       |                 |
| Controller 12 |       |                 |
| Туре          |       |                 |
| Address       |       |                 |
|               |       |                 |
| Controller 13 |       |                 |
| Туре          |       |                 |
| Address       |       |                 |
|               |       |                 |
| Controller 14 | 1     | 1               |
| Туре          |       |                 |
| Address       |       |                 |
|               |       |                 |
| Controller 15 |       |                 |
| Туре          |       |                 |
| Address       |       |                 |
|               |       |                 |
| Controller 16 |       |                 |
| Туре          |       |                 |
| Address       |       |                 |
|               |       |                 |
| Controller 17 |       |                 |
| Туре          |       |                 |
| Address       |       |                 |
|               |       |                 |

|               | Entry | Example         |
|---------------|-------|-----------------|
| Controller 18 |       |                 |
| Туре          |       | (e.g. EVP 1130) |
| Address       |       | (e.g. 5)        |
|               |       |                 |
| Controller 19 |       | 1               |
| Туре          |       |                 |
| Address       |       |                 |
|               |       |                 |
| Controller 20 |       |                 |
| Туре          |       |                 |
| Address       |       |                 |
|               |       |                 |
| Controller 21 |       |                 |
| Туре          |       |                 |
| Address       |       |                 |
|               |       |                 |
| Controller 22 |       |                 |
| Туре          |       |                 |
| Address       |       |                 |
|               |       |                 |
| Controller 23 |       |                 |
| Туре          |       |                 |
| Address       |       |                 |
|               |       |                 |
| Controller 24 |       |                 |
|               |       |                 |
| Address       |       |                 |
|               |       |                 |
| Controller 25 |       |                 |
| Туре          |       |                 |
| Address       |       |                 |
|               |       |                 |
| Controller 26 |       |                 |
|               |       |                 |
| Address       |       |                 |
|               |       |                 |
| Controller 27 |       |                 |
|               |       |                 |
| Address       |       |                 |
|               |       |                 |
| Controller 28 |       |                 |
|               |       |                 |
| Address       |       |                 |
|               |       |                 |
|               |       |                 |

|               | Entry | Example         |
|---------------|-------|-----------------|
| Controller 29 |       |                 |
| Туре          |       | (e.g. EVP 1130) |
| Address       |       | (e.g. 5)        |
|               |       |                 |
| Controller 30 |       | 1               |
| Туре          |       |                 |
| Address       |       |                 |
|               |       |                 |
| Controller 31 |       |                 |
| Туре          |       |                 |
| Address       |       |                 |
|               |       |                 |
| Controller 32 |       |                 |
| Туре          |       |                 |
| Address       |       |                 |
|               |       |                 |
| Controller 33 |       |                 |
| Туре          |       |                 |
| Address       |       |                 |
|               |       |                 |
| Controller 34 |       |                 |
| Туре          |       |                 |
| Address       |       |                 |
|               |       |                 |
| Controller 35 |       |                 |
| Туре          |       |                 |
| Address       |       |                 |
|               |       |                 |
| Controller 36 | 1     | 1               |
| Туре          |       |                 |
| Address       |       |                 |
|               |       |                 |
| Controller 37 |       |                 |
| Туре          |       |                 |
| Address       |       |                 |
|               |       |                 |
| Controller 38 |       |                 |
| Туре          |       |                 |
| Address       |       |                 |
|               |       |                 |
| Controller 39 |       |                 |
| Туре          |       |                 |
| Address       |       |                 |
|               |       |                 |